## R S E

PROCESO DE SELECCIÓN

MODALIDADES **INGRESO Y ASCENSO** 

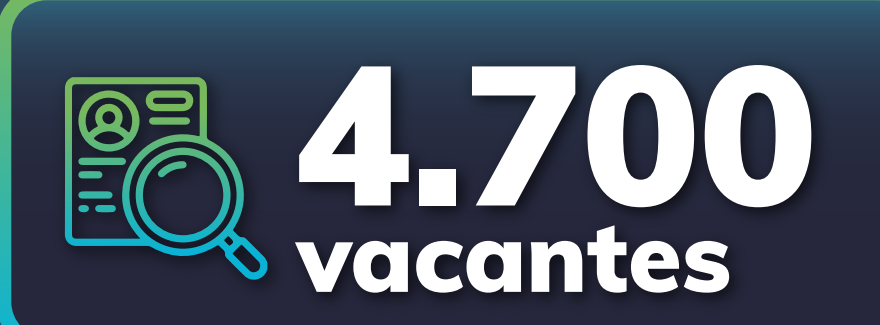

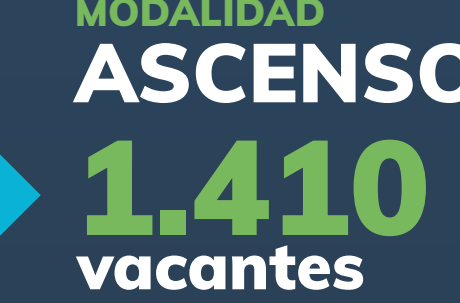

## INSCRIPCIÓN MODALIDAD ASCENSO:

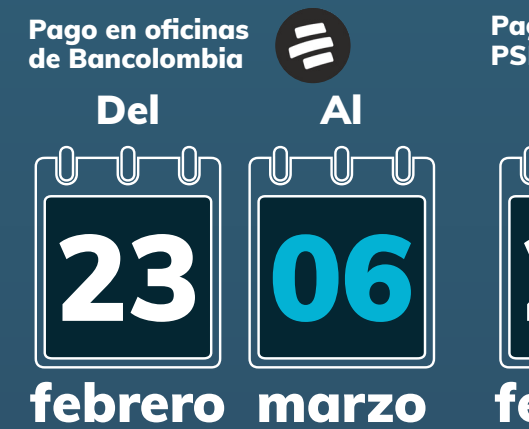

Pago en SIMO por PSE y botón Bancolombia Del A

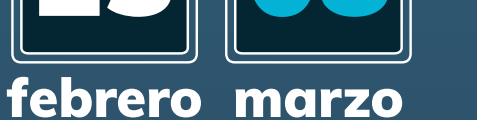

(En modalidad ascenso, Solo pueden participar Servidores Públicos de Carrera Administrativa de DIAN)

## INSCRIPCIÓN **MODALIDAD INGRESO:**

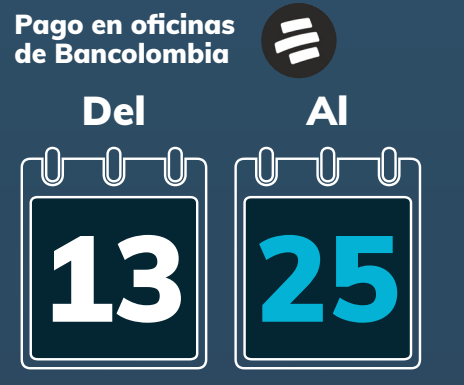

Pago en SIMO por PSE y botón Bancolombia Del A

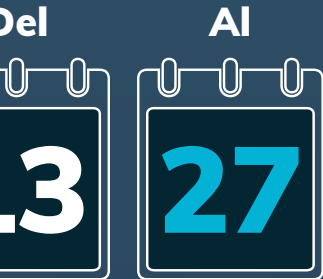

marzo marzo

marzo

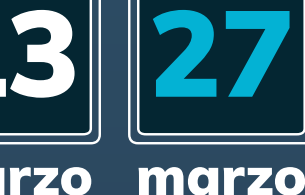

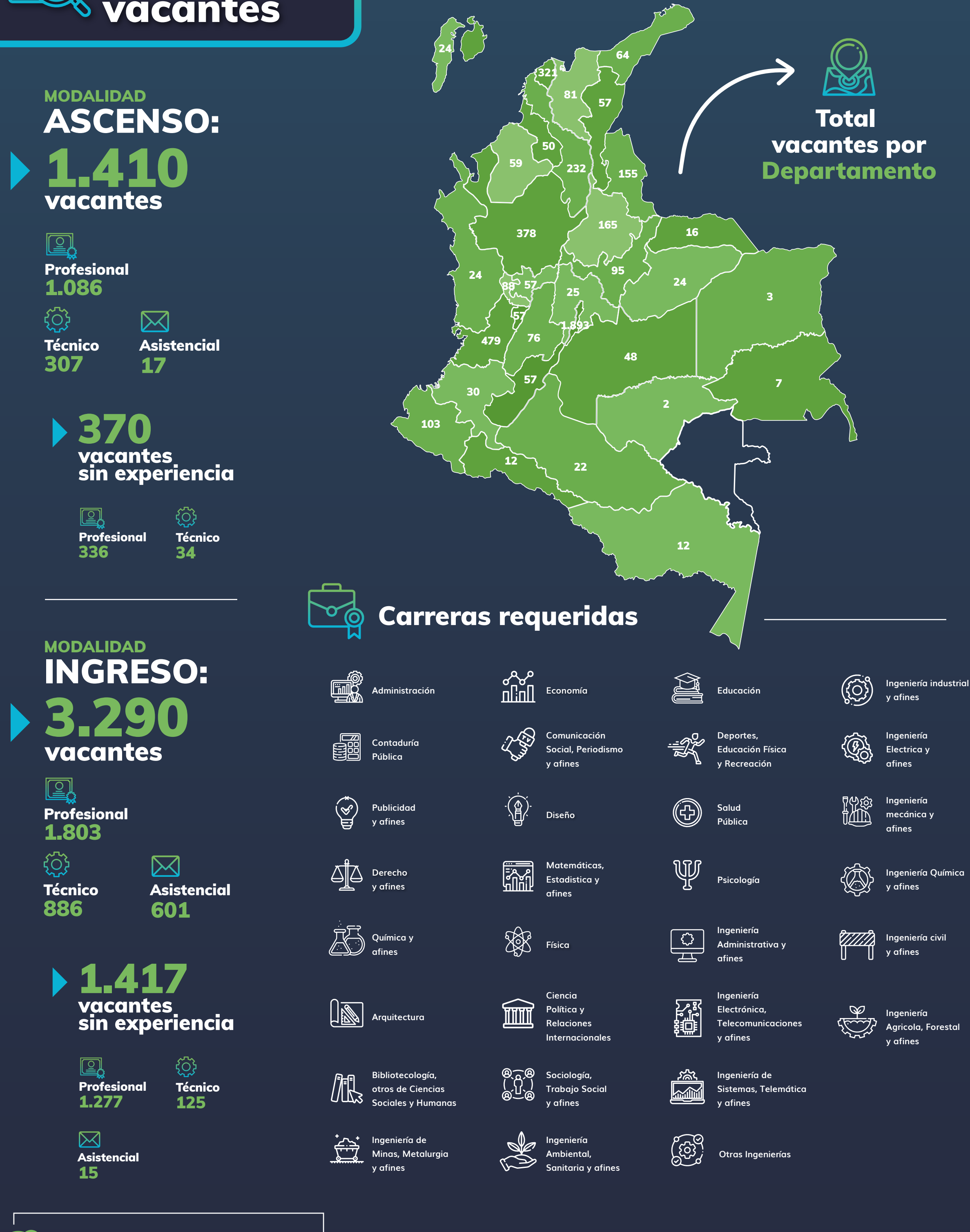

y asistencial: \$38.700 Nivel

**Niveles Técnico** 

**Profesional:** \$58.000

¿Cómo inscribirse?

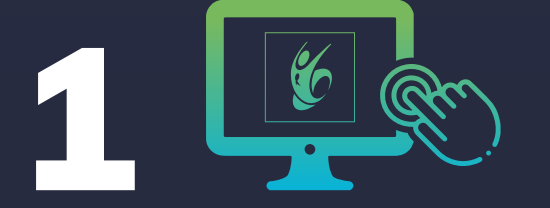

Consulte el Acuerdo y su Anexo en la página web www.cnsc.gov.co

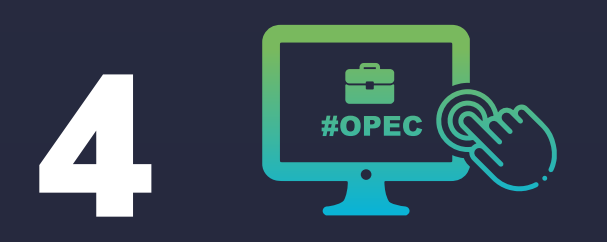

Consulte el empleo que se ajuste a su perfil e identifique el número de la Oferta Pública de Empleo de Carrera (OPEC) correspondiente.

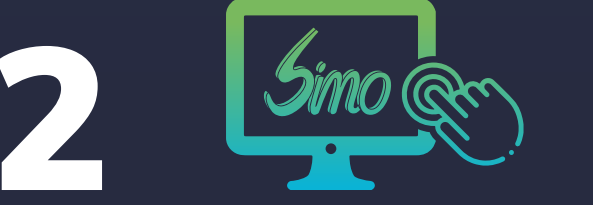

Ingrese a la página web www.cnsc.gov.co y haga clic en SIMO o entre directamente a través de https://simo.cnsc.gov.co/

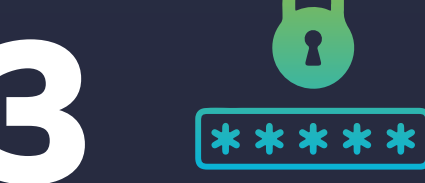

Regístrese para establecer el usuario y contraseña.

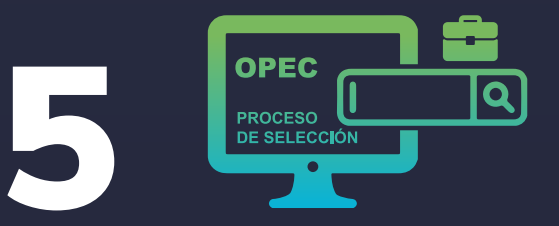

En el panel de control (ubicado en la parte izquierda) digite el número de la OPEC o seleccione la lista desplegable del campo Proceso de Selección. Allí encontrará el Proceso de Selección DIAN 2022, Modalidades Ingreso y Ascenso.

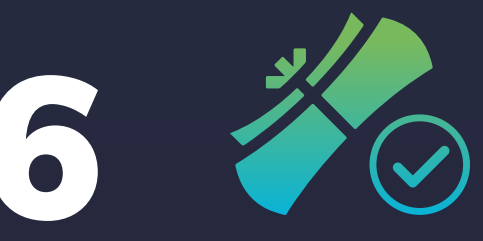

Verifique que el NBC correspondiente a su pregrado, es el solicitado en la OPEC para el empleo de su interés y que cumple con el tipo y tiempo de experiencia solicitados.

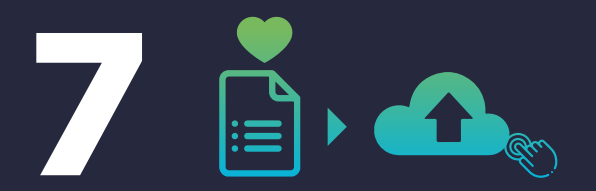

Marque como favorito o seleccione el empleo de su interés para acceder al Formulario de Confirmación de los Datos de Inscripción y realice el cargue de los documentos requeridos.

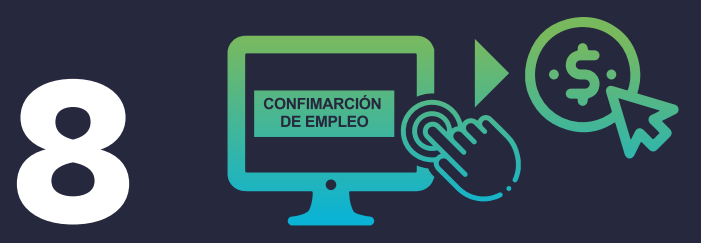

Haga clic en el botón confirmación de empleo y el sistema le habilitará las opciones de pago.

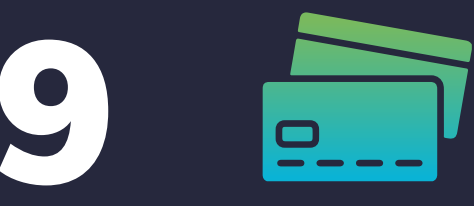

Seleccione el método de pago y realice un único pago de los derechos de participación para el empleo seleccionado. (Solo puede aplicar a un (1) empleo) por Proceso de Selección.

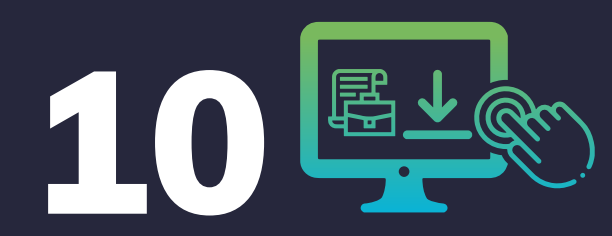

Para formalizar su inscripción presione el botón "Confirmar empleo" y descargue la constancia de su inscripción.

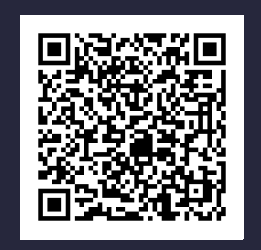

Con este código QR podrá acceder al link del Acuerdo y del Anexo del Proceso de Selección.

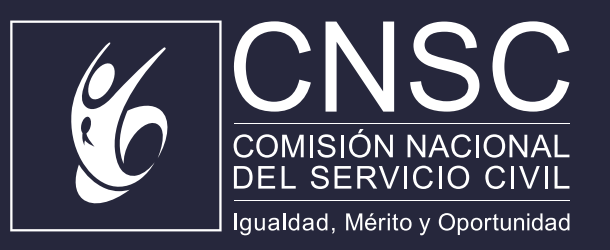